## Arbeiten mit der Ebenen-Palette

Sie können die Ebenen-Palette des PTS-Designers nutzen, um sich die Arbeit mit Ihrem Dokument zu erleichtern. Wählen Sie Objekte über die Ebenen-Palette aus oder verschieben Sie sie in den Vorderbzw. Hintergrund, blenden Sie Objekte aus oder ein, sperren oder löschen Sie Ebenen und bearbeiten Sie den Hintergrund Ihres Dokumentes.

**HINWEIS:** Jedes Objekt, dass sich in Ihrem Dokument befindet oder welches Sie neu hinzufügen, stellt eine eigene Ebene in der Ebene-Palette dar. Hier können Sie die einzelnen Objekte Ihres Dokumentes komfortabel organisieren. Gruppierte Objekte werden Ihnen in der Ebenen-Palette im Karteireiter "Ebenen" auch als Gruppe angezeigt. Um sich die Bestandteile der Gruppe anzeigen zu lassen, klicken Sie auf den Pfeil ganz vorn in der Zeile der betreffenden Gruppe.

Was möchten Sie tun?

Ebenen auswählen, sperren und entfernen

Ebenen-Ansicht und -Anordnung anpassen

Den Hintergrund bearbeiten